## Exporting A Domain Resource Bundle

Perform the following steps to export a domain resource bundle.

1. In the JasperReports Server application, go to View > Repository, search and select a domain, and then rightclick on the domain and choose **Edit**.

| Edit property values for the domain.                              |                                                            |                      |          |        |
|-------------------------------------------------------------------|------------------------------------------------------------|----------------------|----------|--------|
| Lat property values for the domain.                               |                                                            |                      |          |        |
| Required Information                                              |                                                            | Optional Information |          |        |
| Name (required):                                                  |                                                            |                      |          |        |
| Entities                                                          | Security File                                              |                      |          |        |
| Resource ID (read-only):                                          |                                                            | entitySecurity.xml   | Cha      | inge I |
| Entities                                                          |                                                            | Locale Bundles       |          |        |
| Description:                                                      |                                                            |                      | <i>a</i> |        |
| Use this domain to report on entities and entity attributes.      | e this domain to report on entities and entity attributes. |                      | Cha      | nge I  |
|                                                                   |                                                            | Add Locale Bondle    |          |        |
|                                                                   |                                                            |                      |          |        |
|                                                                   |                                                            |                      |          |        |
| Save Location:                                                    |                                                            |                      |          |        |
| /Domains                                                          |                                                            |                      |          |        |
|                                                                   | Browse                                                     |                      |          |        |
|                                                                   |                                                            |                      |          |        |
| Data Source:                                                      |                                                            |                      |          |        |
| /public/Data_Sources/Agiliance_RiskVision                         |                                                            |                      |          |        |
|                                                                   | Browne                                                     |                      |          |        |
|                                                                   | browsen                                                    |                      |          |        |
| Domain Design:                                                    |                                                            |                      |          |        |
|                                                                   |                                                            |                      |          |        |
| Bdit with Domain Designer                                         |                                                            |                      |          |        |
| <ul> <li>Bdit with Domain Designer</li> <li>Upload</li> </ul>     |                                                            |                      |          |        |
| Edit with Domain Designer     Upload     Fromen No file selected. |                                                            |                      |          |        |

- 2. On the Edit Domain page, click the Edit with Domain designer link. By default, the Edit with Domain designer option is selected.
- 3. On the **Domain Designer** page, click **Export Bundle** to bring on its pop-up. Check the box next to the **Auto-generate label key if missing** and **Auto-generate description key if missing** options, and click **OK**.

| Domain Designer: Entities (All Types)    |        |                |       |                   |             |         |  |  |  |
|------------------------------------------|--------|----------------|-------|-------------------|-------------|---------|--|--|--|
|                                          | Tables | Derived Tables | Joins | Calculated Fields | Pre-filters | Display |  |  |  |
| Check Design Export Design Export Bundle |        |                |       |                   |             |         |  |  |  |

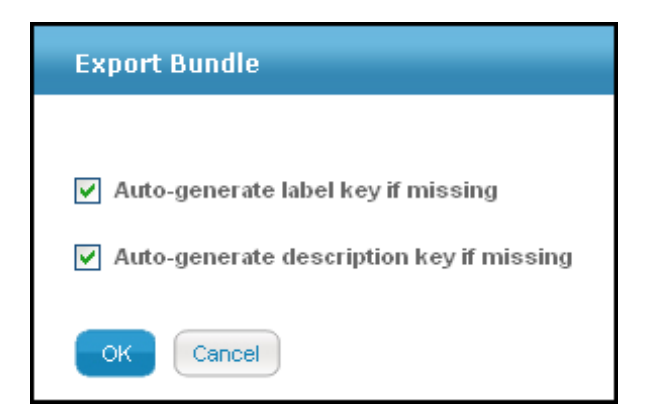

- 4. A prompt box to save or open the domain bundle properties file appears. Choose **Save File**, select the location to save the file, and click **OK**.
- 5. Click OK on the Domain Designer page and click Submit on the Edit Domain page to save the domain.